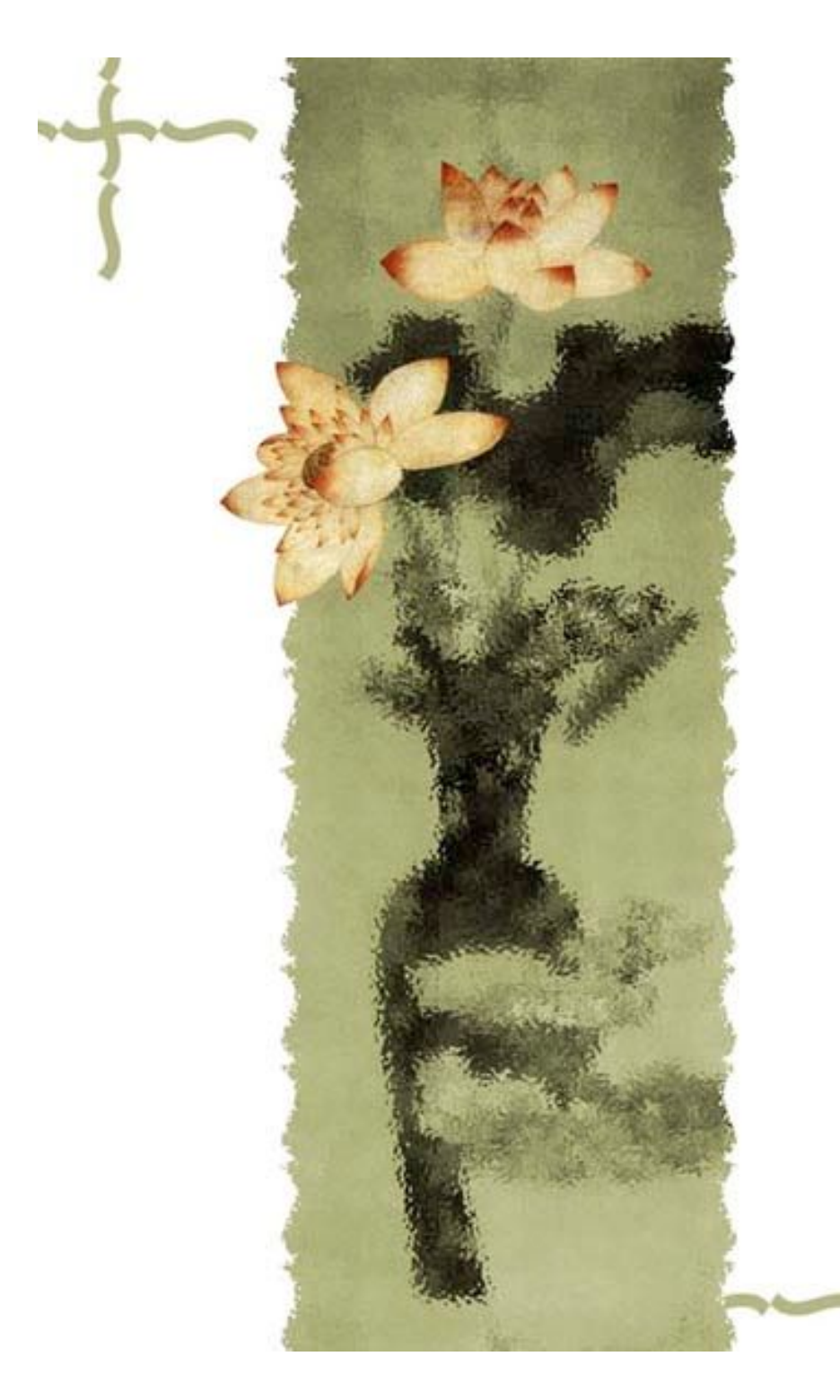

# 管理信息学实验

## 武汉工业学院 经济与管理学院

#### ◆ 基本原理及课程简介

《管理信息学》是一门培养学生信息系统分析、 衯 • • 计、开发能力的理论课程,同时要求学生具有较强 动手实践能力。本课程在教学内容方 面着 侪 重 基本知识和基本方法。 理论、 在实践能力 Я 面看 方法、系统设计方法与基本技能的训 培养系统分析 下同于理论课程, 练。实验课程入 应充分 下的以学生为中心"的教学模式, 导 以学生为 7人 午日 体,充分调动学生的积极性和能动性,重视学生自 学能力的培养, 共开设9个实验项目。

## 实验一 利润计划编制

◆ 一、实验目的

- ◆本实验的目的是使学生了解运行利润计划模型的操作过程,以此说明信息系统在支持计划工作中反复试算的作用。
- ◆ 二、实验内容
- ◆ 本实验中编制利润计划需要确定下列各项计划指标:
- ◆销售额、销售成本、边际收入、经营费用、税收前 利润、税金和纯利润。已知这些指标之间的关系。

#### ☆运行本软件,屏幕上出现的按钮有:

- ◆显示模型——显示利润计划模型。
- ◆ 输入变量——输入销售额和管理费用两个输入变量。
- ◆数据析取——指从财务会计子系统的数据库中析取 出借款平均额等三项数据。
- ◆ 计算经营费用。
- ◆利润计划——显示利润计划。
- ◆ 退出
- ◆ 计划人员可通过改变输入变量来获得各种利润计划 方案,从中选择满意的方案。
- ◆ 根据教材所提供的计算模型,学生应利用vfp 制作 该系统。

☆ 实例1. 1 利润计划工作中的反复计算 ◆某企业编制计划利润时所用计划利润模型用 以下一些表达式描述: ♦ 销售额=输入变量 ♦ 销售成本=0.40X销售额 ◆边际收入=销售额—销售成本 ◆税收前利润=边际收入—经营费用 ◆税 金=0。48X税收前利润 ◆ 纯利润=税收前利润—税金

#### ◆ 其中, 经营费用可由以下表达式计算出来: 销售费用=0.1X销售额 ••• 广告费用=0.05X销售额 \*\* 利 息=0.10X长期借款平均额+0,12X • 短期借款平均额 坏账费用=0.01X期初应收款余额 \*\* 管理费用=输入变量 \*\* 经营费用=销售费用+广告费用+利息+坏账 \*

费用+管理费用

## 实验二帐务处理系统

◆一、实验目的

◆信息系统支持计划编制中的反复试算,支持 对计划数据的快速、准确存取,支持各类定 额数据库。本实验使学生熟悉生产企业日常 帐务处理系统应用。

◆二、实验内容

◆本程序的屏幕共有以下四个主要按钮:

1. 录入凭证——按此按钮后允许你记帐。例如购入材料 6000元,贷款尚未支付,则可在第一行中填好摘要为"购入 材料"后,从科目名称中选择"材料"项,从借贷项中选择"借" 项,填上金额。然后,在第二行中填好摘要为"应付购料款" 后,从科目名称中选择"应付帐款",从借贷项中选择"贷" 项,填上金额。如果输入有错误,违反了"有借必有贷,借 贷必相等"的规则记帐,则当按"保存"钮确认时,屏幕将提示 "借贷方不平衡"。此时,必须修改后,再次确认。

- ◆ 2. 浏览帐簿——可查阅明细帐。
- ◆ 3. 汇总报表——可查阅科目汇总表。
- ◆ 4. 数据结构——可查阅数据库结构。
- \* 5. 源程序
- ◆ 6. 退出

## 实验三 保本点销售量

- ◆ 一、实验目的
- ★ 本实验可回答下列问题:
- ◆ 某企业生产一种产品,固定成本3000元,产品的变动成本5 元,销售单价为20元。问:
- ★ (1) 此企业的保本点(盈亏平衡)的销售量是多少?
- ◆ (2)如果把产品销售单价提高为25元,其他因素不变,则 保本点的销售量是多少?
- ◆ (3)如果把单位变动成本提高到10元,其他因素不变则保本点的销售量又是多少?
- ◆ (4)如果把固定成本提高到3600元,其他因素不变,问保本点的销售量又是多少?

- ◆ 二、实验内容
- ◈ 操作时, 屏幕上出现以下三个按钮:
- ◆ (1)数据输入——允许输入单位变动成本、固定 成本和销售单价三项数据。
- ◆ (2)运行模型——运行时,屏幕将显示图形,图 中交叉点所在销量,即是保本点销售量,其计算公 式为:
- ◆ 保本点销售量=固定成本/(售价—单位变动成本)
- ◆ (3) 退出。

# 实验四 预测

◆一、实验目的

- ◆本实验系统演示预测产品的销售额。按照不同的预测模型,用程序实现销售额计算。
- ◆二、实验内容
- ◆运行开始时,屏幕上有数据显示、模型选取、 预测、显示程序和退出等五个按钮。

#### ◆1. 数据显示——可显示20期历史数据。

- ◆ 2. 模型选取——可从以下三种预测模型中选择一种:
- ◆ (1) 简单时间序列法(简单移动平均法)
- ♦ 公式: F (T+1) = (1/N) × ∑X(I)
- ◆ 其中: X(I)——时间序列的第Ⅰ期实际值;
- ♦ F (T+1)——时间序列的预测值;
- ◆ N——取平均的个数;
- **◆ T**——预测的年份。

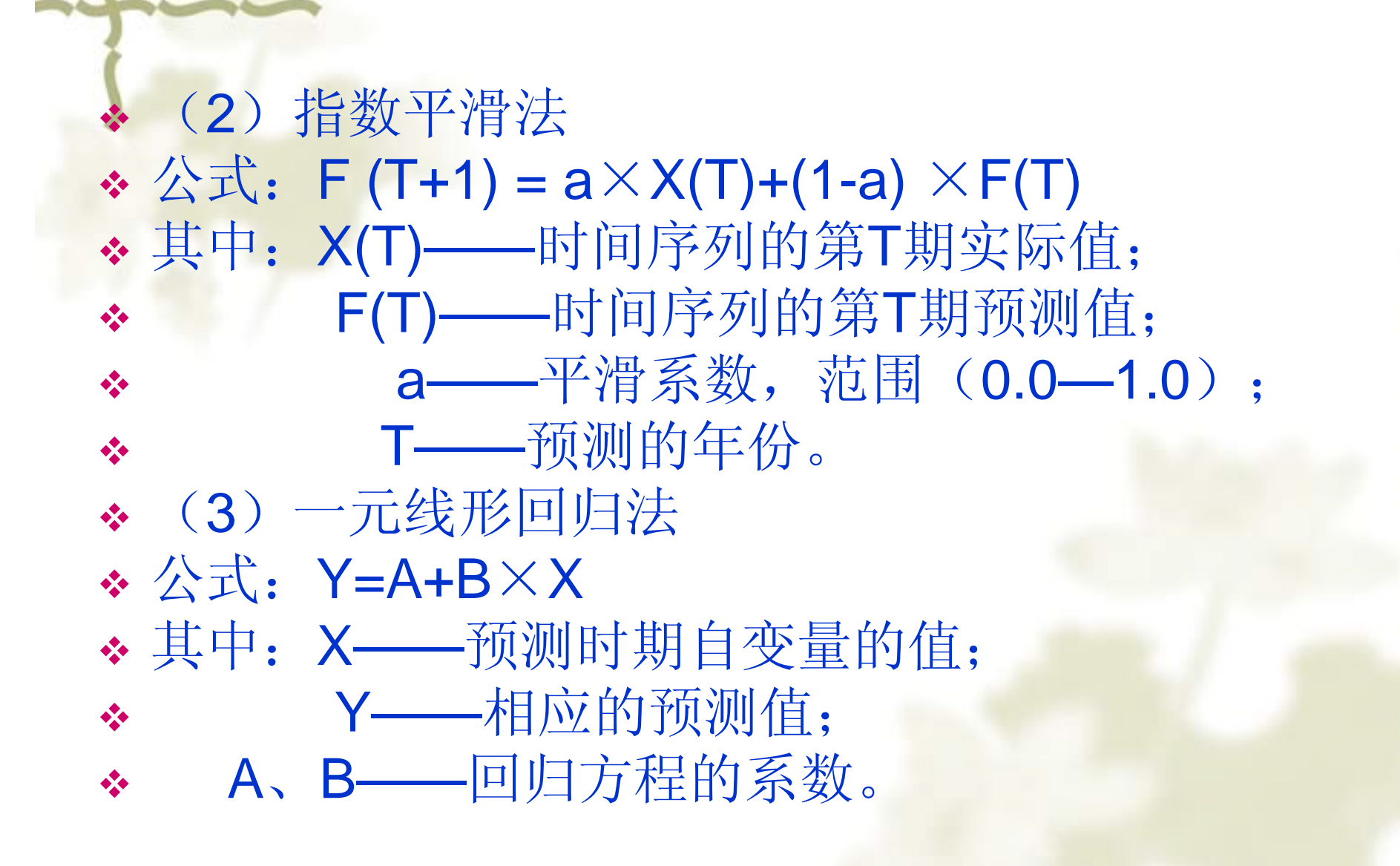

# 实验五 生产计划优化系统

✤一、实验目的

★本实验为一个优化生产计划系统。该系统在 企业生产能力中扣除必须生产的产品所占用 的生产能力后,通过线性规划运算,以利润 最大为主要目标,由计算机计算和打印出在 现有生产能力的约束条件下的优化生产计划 表和设备利用率表。 ◆ 二、实验内容

 ◆ 设某印染企业有四种可能生产的产品,这些产品的 利润不一样,分别为:

- ◆产品代码 利润(单位:元/千米)
- ♦ CP101 54
- ♦ CP102
  102
- CP103 30
- ♦ CP104 67
- ♦ CP105
  84
- ♦ CP106 42

◆ 现利用本系统编制生产计划,确定生产哪些产品, 产量应是多少?  ◆ 制定生产计划时不能只考虑生产利润大的, 还要考虑市场需求、生产能力、设备符合以及原材料是否足够等因素。这里仅介绍以利 润为目标,并考虑设备生产能力约束的情况。
 ◆ 已知各设备的能力如下:

◆ 设备代码 设备生产能力

370

- \* SB01 300
- ◆ SB02 320
  ◆ SB03 460
- **\*** SB04

# ◇ 各经过各设备的工艺路线如下: ◇ 产品代码 工艺路线 ◇ CP101 1 0 1 1 ◇ CP102 0 1 1 0 ◇ CP103 1 1 0 0 ◇ CP104 0 1 1 0

◆在这里,用1代表产品经过该设备加工,0代表该产品不经过该设备加工。

#### ✤ 例如, CP101的工艺路线是经过设备SB01、SB03、 SB04。

- ◆现在要求各产品的产量。这是一个求利润Z为最大的线形规划问题,即
- ♦ MAX Z = C1\*X1+C2\*X2+C3\*X3+C4\*X4
- ◆式中,C1、C2、C3和C4分别为各产品的利润。
- ◆ X1、X2、X3、和X4分别为要求的各产品的产量。
- ◆ 约束条件可如下表示。
- ◆ 这是一个线形规划问题。本实验中用线形规划算法 进行求解。

## 实验六 文献查询系统

◆一、实验目的

★本实验的数据库中提供了与MIS有关的一些 文献的数据,包括作者姓名、文献名称和出 版社名等。可以在作者姓名及文献名称中输 入检索关键字进行检索。学生应能独立设计 该文献查询系统。

### ◆ 二、实验内容

◆本例允许在作者姓名输入方面使用首拼码。所谓首 拼码,指的是由作者姓名中各个汉字的拼音首字母 构成的字母串。比如,黄梯云的首拼码为HTY。本 程序首拼码大小写、混写皆可。如果你在文献作者 项中输入HTY, 在文献名称项中输入导论两字, 在 检索策略项中选择"与方式",就可查到黄梯云所著 《管理信息系统导论》这本书。如果你把检索策略 改为或方式,则能检索到与黄梯云有关的所有书。 ◆ 检索程序应能正确处理两个以上的检索限制规定, 即应当考虑两个以上的因素,但本例仅适用于两个 因素的情况。

## 实验七 工资管理信息系统

- ◆ 一、实验目的
- ✤ 熟悉企业工资管理信息系统应用与维护,试用Microsoft Access建立企业工资管理信息系统。
- ◆ 二、实验内容
- ◆ 本实验是一个完整的工资管理信息系统演示系统,选项如下:
- ◆ 1. 显示工资主文件(上月的工资主文件)
- ◆ 2. 显示工资变动文件(即主处理文件)
- ◆ 3. 更新、显示工资主文件(即用工资变动文件去更新工资 主文件,形成本月的工资主文件)
- ◆ 4. 建立扣款文件
- ◆ 5. 显示工资扣款文件
- ◆ 6. 计算工资汇总表
- ◆ 7. 恢复原样(指恢复数据库中原有数据)

# 实验八 定价模拟

#### ◆ 一、实验目的

◆本系统考虑企业在进行价格决策时的一些主要因素,通过企业单位的历史统计资料来对下一年进行预测分析,并以直观的方式显示不同的价格下相应利润值。用户设定不同的价格,系统会给出相应的预测利润,用户从而判断出所设定的价格中哪个对企业来说是最优的。本模型在实证的基础上,结合企业的实际历史资料进行分析,具有一定的实用价值。

#### 二、实验内容

- ◆ 运行程序时,主窗口有五个选项:输入历史数据、定价模拟、 图形显示、帮助、退出。
- ◆ 1. 输入历史数据
- ◆ 在点击输入历史数据时,会出现提示:是否要输入或修改历 史数据年份?单击<确定>,输入相应的起始年份和终止年份。 终止年份就是当年年份,用户所预测的年份将是终止年份的 下一年。用户根据其历史资料情况确定起始年份,输入后按 <确定>。
- ◆ 接着会出现历史数据表,在"年份"框里已经显示了输入的年份,年份框只是显示不能修改。如用户需要输入或修改相应年份的数据,则按<修改>按钮,在蓝色的框内根据提示输入数据,价格和市场占有率的关系将依此确定。用<上一条>和<下一条>按钮来输入或修改不同年份相应的数据,然后按<退出>返回主窗口。

## ◆ 2. 定价模拟

◆ 在主窗口下按<定价模拟>按钮进入定价模拟窗口。 设定价格就是用户在下一年份(即预测年份)下想 进行模拟的不同价格,按<计算>按钮后,系统通过 对历史数据进行分析,相应预测年份对应的利润会 自动显示。利润值等于相应的设定价格乘以预测的 销售量、减去单位变动成本乘以预测销售量、再减 去固定成本,固定成本和单位变动成本需要输入, 一般它们是一个固定的常数,在用户输入一次之后 如没有改变的需要,在退出时,系统会自动存盘, 在这个窗口里只要用户输入需要改变的部分即可。

## ◆3. 图形显示

◆在主窗口里按下此按钮后,会显示一张图表,这个图表其实就是在定价模拟窗口里, 设定价格和对应利润的关系图。其中的最大利润和最小利润(可能会为负值)会显示出来。蓝色代表正的利润,红色代表负的利润。 根据这个图表,用户可以直观的确定哪一个设定价格会得到最大的利润。

# 实验九 库存管理系统

- ✤一、实验目的
- ◆本实验提供库存管理信息系统的教学演示。
   通过运行产品入库、出库(销售)、查询、
   报表输出和系统维护等程序,能够熟悉库存
   管理信息系统的操作方法。

◆二、实验内容

☆ 该管理系统主要有以下几项管理功能:

1. 单据审核: 审核员负责对产品入库单、出库单 进行审核, 检查入库单和出库单填写的形式是否符 合要求,产品实际入库数量和金额与入库单上填写 的数据是否一致,出库单上填写的出库数量是否大 于产品实际库存量等。不合格的单据分别返回车间 和销售科,合格的单据转给记帐员登记库存台帐。 ◆ 2. 登录库存台帐: 记帐员依据合格的入库单和出 库单登记产品出入库台帐,记录每一笔出入库业务。 ◆ 3. 库存统计: 统计员根据库存台帐定期统计分析 各种产品每日、每月出入库数量等综合数据,也可 进行库存数据的随机查询等。

## ◆ 实验的考查

◆ 由指导教师根据学生完成课程设计任务的情况(包括管理信息系统软件的开发情况40%、 课程设计报告的质量30%和课程设计过程中的工作态度30%)综合打分。实验成绩占该门课程成绩的20%。